## **Inventory Tab**

The Inventory Administration Tab is the main access point for Asset Management in TapeMaster. It displays all of the Volumes and Repositories being managed in the selected Customer / Media Type.

## **Right Click Options**

- Add: Add a new Volume.
- **Delete**: Delete a Volume.
- Edit
  - Copy
    - **Attributes**: Copies the displayed attributes of selected Volumes to the clipboard.
    - Containers: Copies the Container ID's (Cust.Media.Cont) the selected Volume/s are assigned to.
    - Unqualified Volumes: Copies the unqualified Volume-ID's (no Customer-ID or Media-ID) of the selected Volumes.
    - Unqualified Volumes (without suffix): Copies the unqualified Volume-ID's (no Customer-ID or Media-ID) without the suffix (e.g. 123456L6 will copy as 123456) of the selected Volumes.
    - Volumes (Ctrl\_C): Copies the Volume-ID's (including Customer-ID and Media-ID) of the selected Volumes.
  - Paste
    - **Attributes**: Pastes clipboard contents into the displayed attribute of the selected Volumes.
    - Select In List:
      - **Attribute**: Selects Volume from the inventory using the attribute values in the clipboard.
      - **Volume**: Selects Volume from the inventory using the volume-ID's in the clipboard.
    - **Volumes** Ctrl+V: Creates new Volume from the value/s in the clipboard.
    - Value by ID
      - Attribute: Pastes in attribute values by Volume-ID.
      - Long Barcode: Pastes in Long Barcode value to associated Hashed Volume ID's.
      - Next Move: Pastes in next move date by Volume-ID.
- Find
  - **Notes**: Display Volume notes from search criteria.
  - **Datasets**: Display Volume Datasets from search criteria.
- Favorites
  - **Set**: Add favorite flag to selected Volumes.
  - **Un-Set**: Remove favorite flag to selected Volumes.
- Print
  - Labels: Print barcode labels of selected Volumes.
- Properties
- Reports
  - **Attribute Pie**: Displays a pie graph of selected Volumes attribute values.
  - **Attribute Table**: Displays table listing of selected Volumes attribute values.

- Date Aging
  - Birthday: Displays a table and bar graph of selected Volumes birthday or creation date.
  - **Expiry Date**: Displays a table and bar graph of selected Volumes expiry date.
  - Last Audit Failure Time: Displays a table and bar graph of selected Volumes last audit failure.
  - Last Move Time: Displays a table and bar graph of selected Volumes last move date and time.
  - Last Sync: Displays a table and bar graph of selected Volumes last sync date and time.
  - Last Write Time: Displays a table and bar graph of selected Volumes last write date and time.
  - Last Update Time: Displays a table and bar graph of selected Volumes last update day and time.
  - Next Move: Displays a table and bar graph of selected Volumes next move date.
- **Generation Dispursement Table**: Displays a table of selected Volumes based on volume generation (e.g. LTO 4, LTO 5 etc) as well as scratch status.
- Health Table
- History Rewind: Displays Volume location based on a date or range of dates.
- **History**: Displays Volume history including location, date, movement, scan and user information of selected Volumes.
- Special Operations
  - Add Note: Opens Add Note window to add a note to selected Volumes.
  - **Check for Duplicate within Customer**: Checks for duplicate Volume-ID's within the selected customers other media types.
  - **Confirm**: Confirms selected Volumes into their target repository.
  - Container
    - **De-Register**: De-registers, or removes, a Volume's container status.
    - **Register**: Registers a Volume as a Container.
    - **Purge**: Removes all Volumes assigned to the container.
  - **Detect missing Volumes in Sequence**: Highlights any Volumes missing from a numerical sequence of selected Volumes.
  - Modify
    - Assign to new/no Container: Opens the Container Selection window to select container assignment.
    - Data Cluster: Opens Data Cluster Selection window to assign selected Volumes to a data cluster.
    - **Generation**: Assigns generation value to selected Volumes.
    - Home Repository: Assigns a Home Repository value to the selected Volumes.
    - **Flags**: Opens the Modify Flags window to add, remove or toggle the selected Volumes flags.
    - **Next Move**: Opens the Next Move Date Selection window to set the next move date for the selected Volumes.
  - Scan
    - Scan to Add Volumes: Opens the Barcode Scanning Window and add the Volumes being scanned to the selected Customer and Media Type.
    - Scan to Select Volumes: Opens the Barcode Scanning Window and select the Volumes being scanned in the Volume List.
  - **Search Next Move Dates**: Opens Next Move Date Search window, displaying Volume-ID's and move dates based on filter criteria.
  - Show Next Move in Month View: Opens a window displaying the move dates for the

- Slots
  - Find Duplicate Slots: Searches the current Media Type for any slots occupied by multiple Volumes.
- Support
  - Create Export File Creates a TapeTrack export file to send to the GazillaByte helpdesk to help troubleshooting problems.
- Run Command
  - Eject Volumes (Netbackup)
  - Eject Volumes (Networker)
- Special Printing
  - Labels
- Copy Column
  - ID
  - Current Location
  - Target Location
  - Flags
  - Move Time
  - Due In
  - Container
  - Next Move
  - Description
- Export: Export selected Volumes to file, either CSV, Email, Excel, Text or XML.
- Print
- Select
  - All: Selects all Volume of current Customer's media.
  - Invert: Inverts selection of the selected Volumes of current Customer's Media
  - **Random**: Selects a user set number of records at random.
- View
  - Icon
  - List
  - Report
  - Small Icon

From: https://rtfm.tapetrack.com/ - **TapeTrack Documentation** 

Permanent link: https://rtfm.tapetrack.com/master/inventory\_right\_menu?rev=1548132807

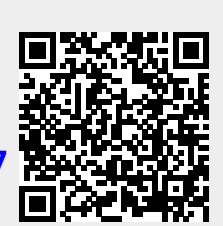

Last update: 2025/01/21 22:07